## How to access AURAP and find reports

Open your browser and enter: https://aurap.au.dk

Log on using the same user name and password as when you log on to your computer. Enter domain name\user name (eg.: ad\hgj) in the field 'User name'

| Vindows Security |                                                                                                    |                 |                                                    |
|------------------|----------------------------------------------------------------------------------------------------|-----------------|----------------------------------------------------|
| n the from       | urap.au.dk. User name Password Domain: AD Remember my credentials t page, select 'Stand AURAP D FO Business Intellig | OK Cancel       | ard reports):                                      |
| AURAP            | Vejledninger                                                                                                    | For superbruger | e Kontakt 4                                        |
| Standa<br>Lokale | rdrapporter<br>rapporter                                                                                             | 1804 1261       | Arts  Science & Technology Health  Realth  Control |

The three reports ST20 (one-year overview of budget and spending), ST21 (multi-year overview of budget and spending) and ST22 (multi-year overview including acquisition costs for fixed assets) are displayed at the bottom of the page. Open the relevant report by clicking the link:

264

2015

Social Sci

| ST20<br>Budgetopfølgning<br>til projektledere<br>1 år      | Detaljeret 1 årig oversigt over budget og forbrug på projektleders<br>projekter samt posteringsliste for indeværende år. Se vejledning i<br>rapporter for detaljer                                                         |
|------------------------------------------------------------|----------------------------------------------------------------------------------------------------|
| ST21<br>Budgetopfølgning<br>til projektledere<br>flerårig  | Detaljeret flerårig oversigt over budget og forbrug på projektleders<br>projekter samt posteringsliste for indeværende år. Se vejledning i rapport<br>for detaljer                                                         |
| ST22<br>Budgetopfølgning<br>til projektledere<br>med anlæg | Detaljeret flerårig oversigt over budget og forbrug på projektleders<br>projekter med anskaffelsessum på anlæg i stedet for afskrivninger samt<br>posteringsliste for indeværende år. Se vejledning i rapport for detaljer |

## 'Select page' function

6.

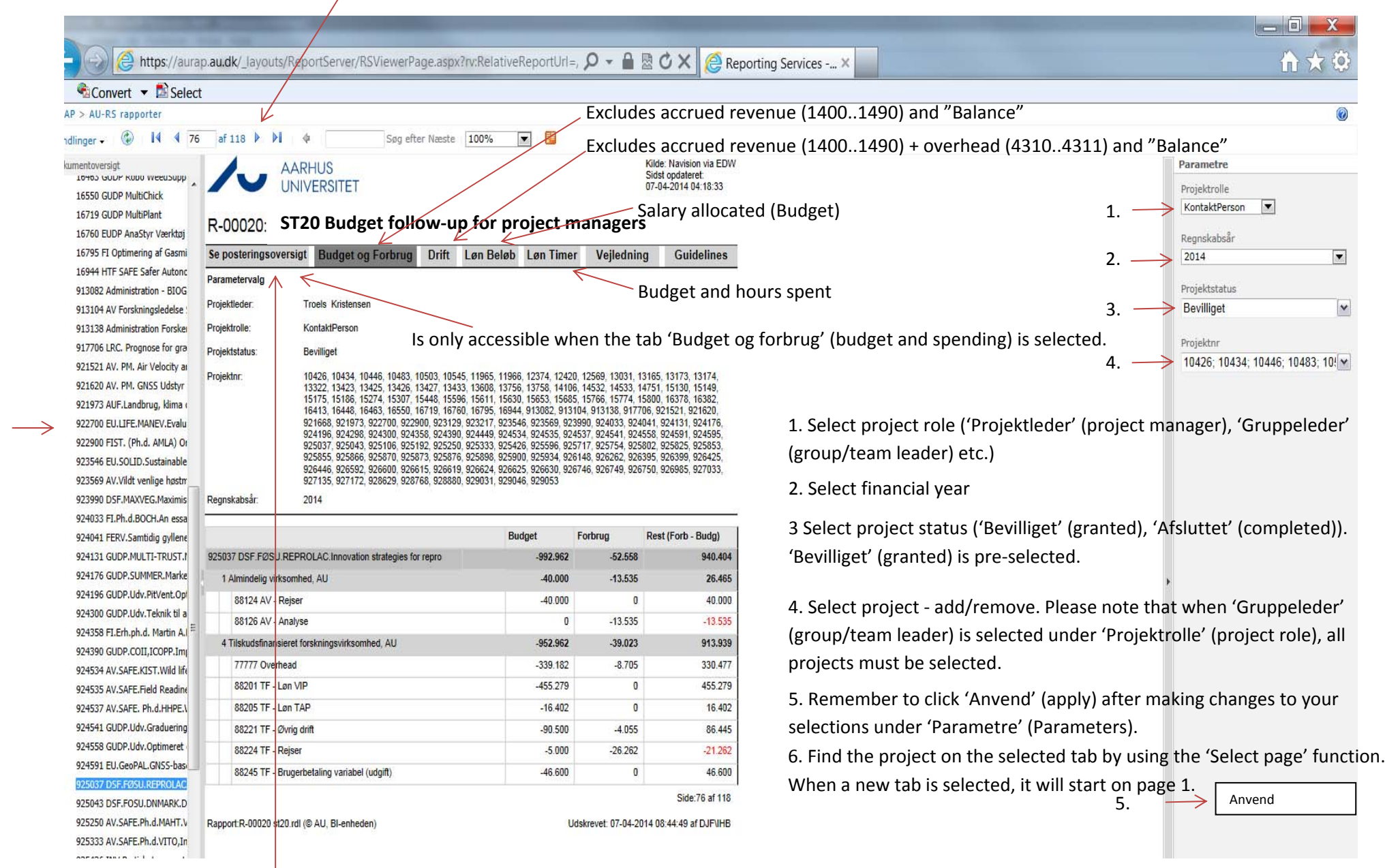

Must match spending when sorted according to 1: 'Aktivitet' (activity) 2: 'Finanskonto' (account).